#### www.cl.co.th

# <u>การแจ้งซ่อม</u>

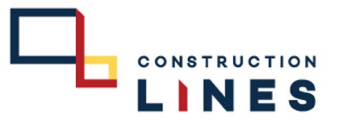

# <u>ขั้นตอนวิธีการแจ้งซ่อม IT Service</u>

ใช้สำหรับการแจ้งซ่อมปัญหาต่างๆ , การขอสิทธิ , การติดตั้งโปแกรม , ขอเบิก , ขอซื้อ อุปกรณ์ทั้งหมด และขอบริการของหน่วยงานไอทีทั้งหมด

| ระบบแจ้งช่อมออนไลน์ฝ่าย IT / IT Service Cloud 🔤ชัดเ |                                      |                                |                 |                   |               |       |  |
|-----------------------------------------------------|--------------------------------------|--------------------------------|-----------------|-------------------|---------------|-------|--|
| 📰 แจ้งปัญหา / ง<br>แจ้งซ่อม 🕕 รอดรวจง               | านช่อม<br>อบ (I) กำลังค่าเนินการ (I) | ส่งข่อม / เคลม 🕕 รอประเมินดวาม | 1 🕂 เพิ่มข้อมูล |                   |               |       |  |
| วันที่แจ้งข่อม                                      | ชื่อมู้แจ้ง                          | ประเภทงานข่อม                  | ปัญหา/งานช่อม   | สาเหตุ / วิธันกไข | ผู้ส่าเนินการ | สถานะ |  |
| ไม่ทบผลสัทธ์                                        |                                      |                                |                 |                   |               |       |  |
|                                                     |                                      |                                |                 |                   |               |       |  |
|                                                     |                                      |                                |                 |                   |               |       |  |
|                                                     |                                      |                                |                 |                   |               |       |  |
|                                                     |                                      |                                |                 |                   |               |       |  |
|                                                     |                                      |                                |                 |                   |               |       |  |
|                                                     |                                      |                                |                 |                   |               |       |  |
|                                                     |                                      |                                |                 |                   |               |       |  |
|                                                     |                                      |                                |                 |                   |               |       |  |
|                                                     |                                      |                                |                 |                   |               |       |  |
|                                                     |                                      |                                |                 |                   |               |       |  |
|                                                     |                                      |                                |                 |                   |               |       |  |
|                                                     |                                      |                                |                 |                   |               |       |  |
|                                                     |                                      |                                |                 |                   |               |       |  |

1.เลือกที่ <mark>เพิ่มข้อมูล</mark>

|                                                                 | 🖴 ช้อมูลแจ้งปัญหา / งานช่อม | es tes |
|-----------------------------------------------------------------|-----------------------------|--------|
| 🖩 แจ้งปัญหา / งานช่อม                                           |                             |        |
| usivifywr / sruebau<br>2 fintewitywr / sruebau<br>3 filtewitywr |                             |        |

- 2. คลิกที่เครื่องหมายสามเหลี่ยมเพื่อเลือก ประเภทของงานซ่อม
- คลิกที่เครื่องหมายสามเหลี่ยมเพื่อเลือก ประเภทปัญหา
- 4. เลือกรหัสทรัพย์สิน IT ที่จะให้ดำเนินการ ( ถ้ามี )
- 5. เลือก <mark>ความเร่งด่วน</mark> ที่ต้องการ
- กรอก ปัญหา และรายละเอียดที่ต้องการให้ช่วยแก้ไข

7. กดที่ Choose Flies เพื่อแนบไฟล์เอกสารหรือรูปภาพประกอบการดำเนินงาน ( ถ้ามี )
 8. เมื่อกรอกลายละเอียดครบเรียบร้อยแล้วให้กด บันทึก

www.cl.co.th

## <u>การแจ้งซ่อม</u>

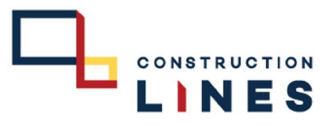

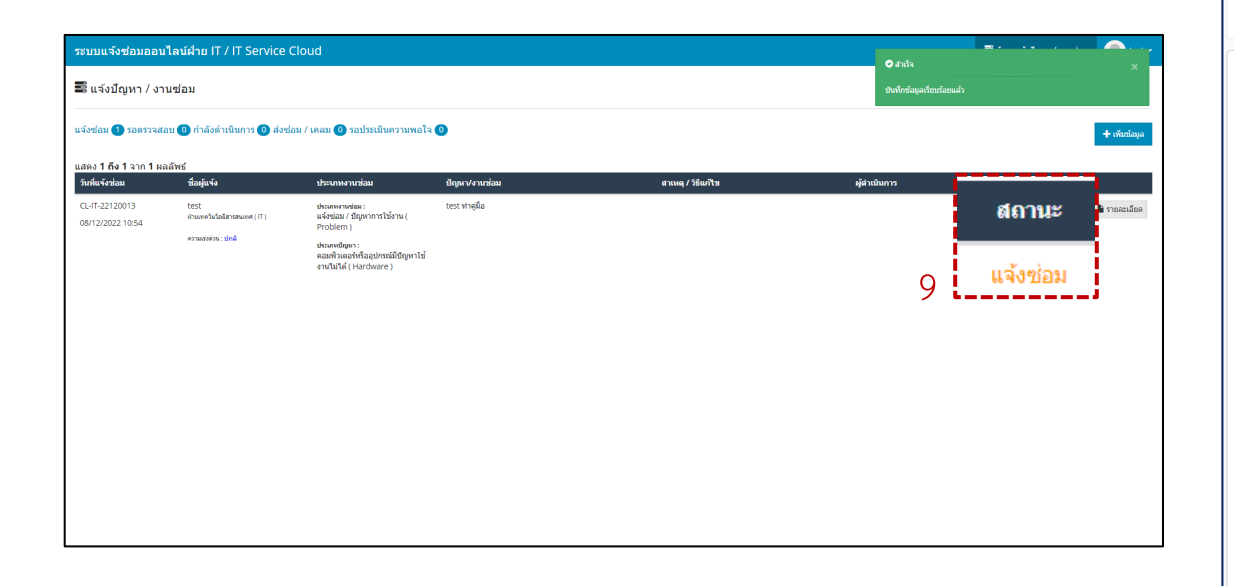

### 9.แจ้งซ่อมเรียบร้อยแล้ว

(สามารถตรวจเซ็คสถานการณ์ดำเนินงานได้ตรงสถานะงาน)

| ระบบแจ้งช่อมออนไลน์ <no<br>ถึง:</no<br> | oreply@service-clouds.com>                                                                           | $\odot$    | 4      | ≪<br>ศ. 6/1, | → · /2023 16: |
|-----------------------------------------|----------------------------------------------------------------------------------------------------|------------|--------|--------------|---------------|
| ข้อมูลการแจ้งปัญหา                      |                                                                                                    |            |        |              |               |
| วันที่แจ้ง                              | 04/01/2023 13:13                                                                                     |            |        |              |               |
| ชื่อ - นามสกุล                          |                                                                                                    |            |        |              |               |
| หน่วยงาน / แผนก<br>หมวดหมู่อุปกรณ์      |                                                                                                    |            |        |              |               |
| รหัสทรัพย์สิน ( ถ้ามี )                 |                                                                                                    |            |        |              |               |
| ปัญหา/งานซ่อม                           | รบกวน มาถ่ายภาพมุมสูง หน้างานให้ในวันที่ 17 มกราคม 2566 เพื่อใจ<br>ก้าวหน้า ตามที่ทาง CM Request ค่ะ | ช้ประกอบกา | 5 Pres | ent คว       | าม            |
| ผู้ดำเนินการ                            |                                                                                                    |            |        |              |               |
| สถานะ                                   | รอตรวจสอบ                                                                                            |            |        |              |               |
| *** e-mail ฉบับนี้เป็นการส่งโดย         | ระบบอัตโนมัติ กรุณาอย่าตอบกลับ ***                                                                   |            |        |              |               |
| <u>เข้าสู่ระบบ</u>                      | 10                                                                                                   |            |        |              |               |

10. เมื่อแจ้งซ่อมเรียบร้อยแล้วจะมี e-mail เข้าไปที่เมล์ตามที่กรอกไว้ เพื่อยันยืนการดำเนินงาน และจะแจ้งทุกครั้งที่มีการปรับเปลี่ยนสถานะงาน